# 0.40版本界面介绍

一、登录界面

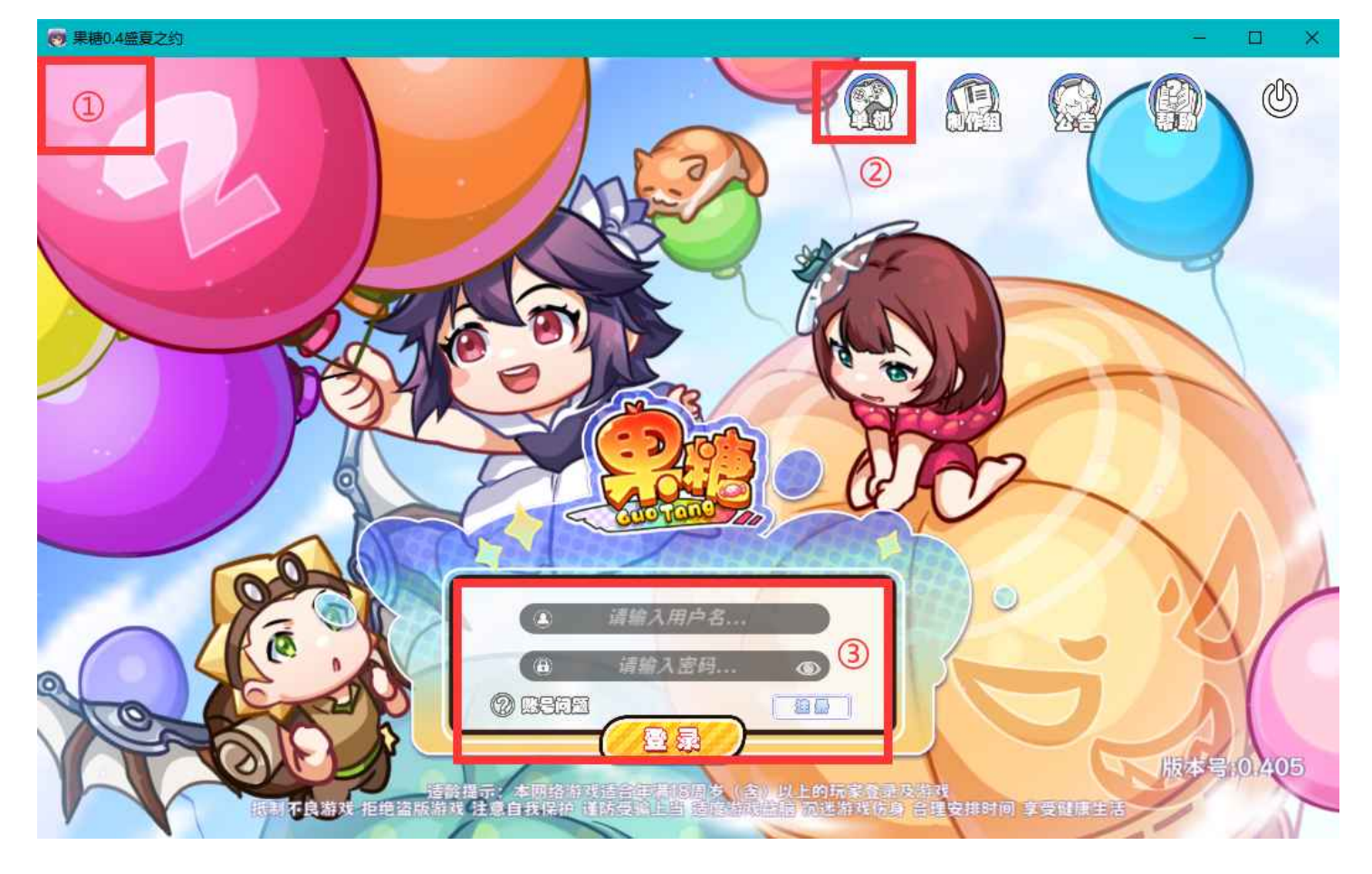

① 位于登录界面左上角的隐藏按钮,左键单击该区域即可在不登录的情况下查看本地录像。

0.4之前版本的录像同样在对应客户端的左上角按钮查看。注意: 只能用相应版本的客户端查看相应版 本的录像,旧版客户端可在 目下载游戏下载。

② 单机模式按钮。玩家可自行增减墙体,练习地图,精进技术。

③注册与登录区域。

### 二、大厅界面

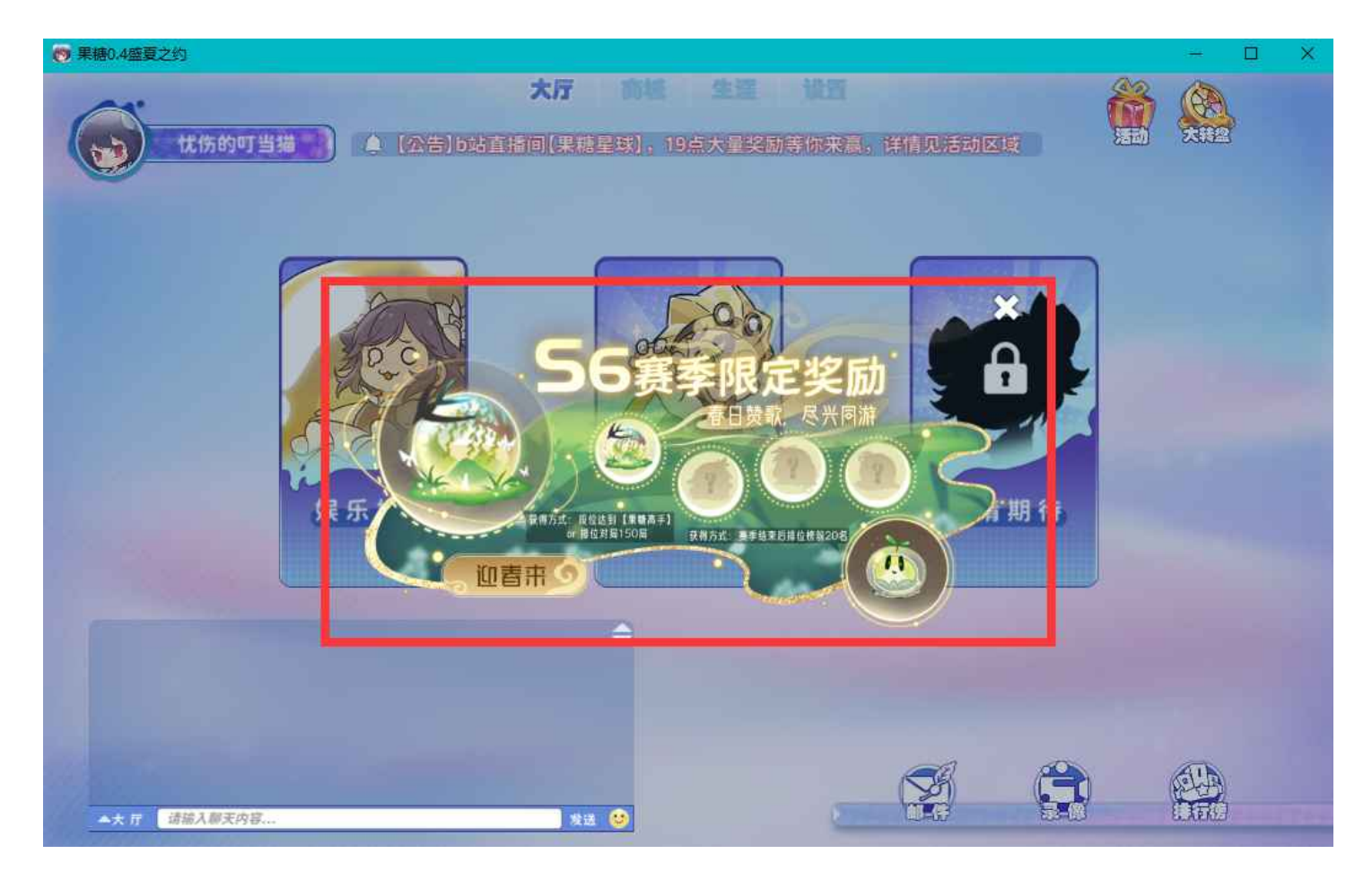

登录后,弹窗显示的是本赛季的排位奖励信息,包括: <1>当前赛季为S6; <2>段位达到果糖高手或者 对局满150局可获得的泡泡; <3>赛季结束后段位榜前20名可获得的泡泡。

该弹窗可通过点击红框右上角的"X",或者鼠标单击红框外的区域关闭。

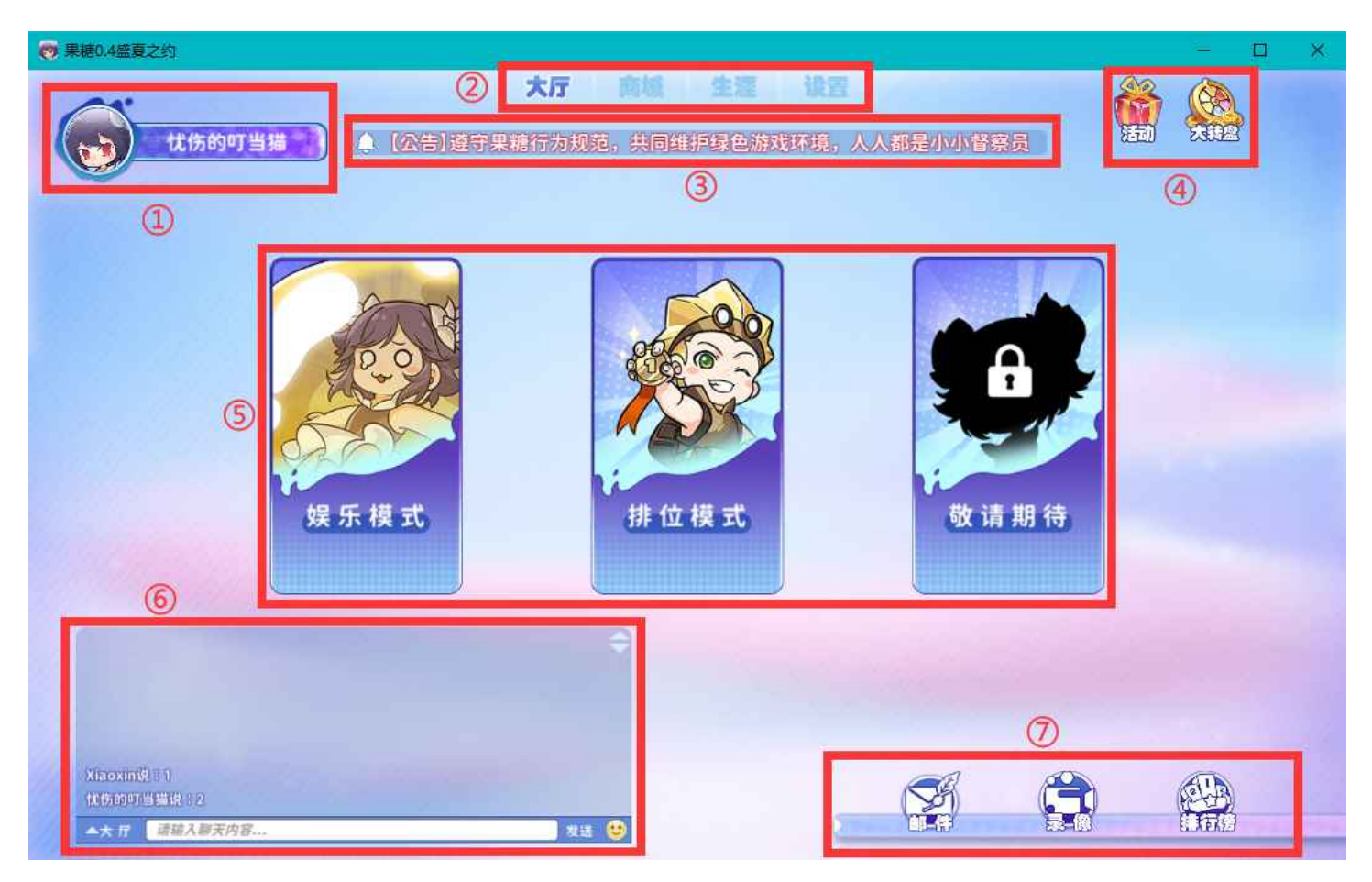

① 个人信息区域。点击自己的头像,即可查看个人资料、修改昵称、更换头像、更换头像框。资料卡 中的部分功能还在开发中~

| R智分:0<br>(R智分:0<br>(活智分:0<br>(活智分:0<br>(活智分:0<br>(活智分:0<br>(活智分:0<br>(活智分:0<br>(活智分:0<br>(活智分:0<br>(活智分:0<br>(活智分:0<br>(活智分:0<br>(活智分:0<br>(活智分:0<br>(活智分:0<br>(活智分:0<br>(活智分:0<br>(活智分:0<br>(活智分:0<br>(活智分:0<br>(活智分:0<br>(活智分:0<br>(活智分:0<br>(活智分:0<br>(活音)(活音)(活音)(<br>(活音)(<br>(<br>(活音)(<br>(<br>(<br>(<br>(<br>(<br>(<br>(<br>(<br>(<br>(<br>(<br>(<br>( |
|----------------------------------------------------------------------------------------------------|
| 武法 (1) (1) (1) (1) (1) (1) (1) (1) (1) (1)                                                                                                    |
| 校士: 米格小日5 併名: - H1年: 0.00%                                                                                                    |
| 小闻模式 単確定                                                                                                    |
| 经验: 100.00% 积分: 0                                                                                                    |
| 等级: 😼 播种小园丁                                                                                                    |
| 战绩:                                                                                                    |
| <b>ビ</b><br>シ<br>泉<br>した<br>来<br>来<br>天<br>天<br>家                                                                                                    |

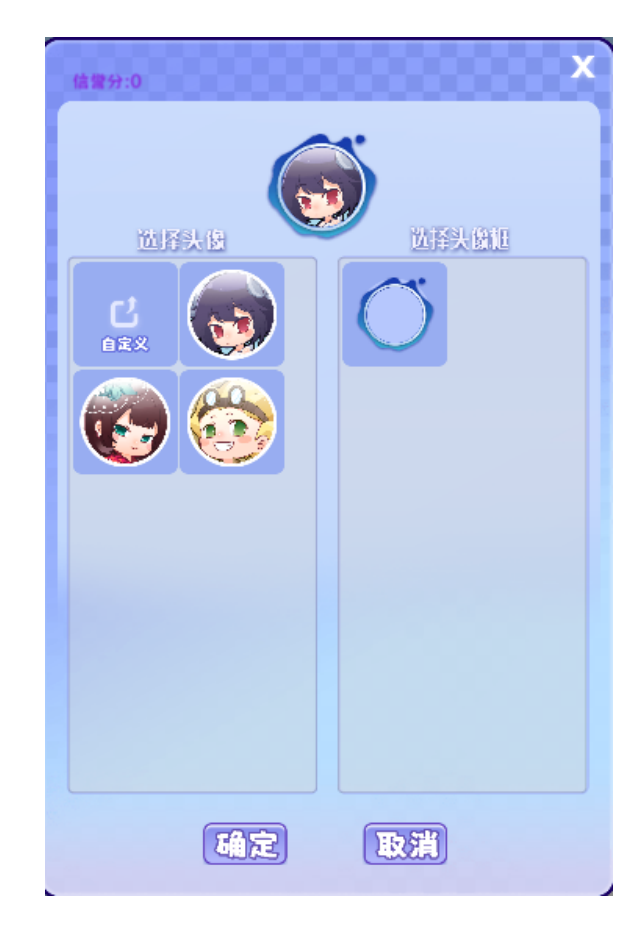

② 大厅、商城、生涯、设置标签区域。商城可购买商品,或者更换背包里的装备。

③系统公告区域。活动公告、系统维护公告等内容会在该区域显示。

④活动和大转盘区域。点击活动可跳转到官网的活动介绍界面;点击大转盘即可进入糖果梦工厂。

⑤ 娱乐模式和排位模式的入口区域。

⑥ 世界聊天区域。喇叭内容也会在该区域的顶部显示。有玩家在聊天区域发言或者发送喇叭的,右击 该玩家的昵称即可查看该玩家的资料。

⑦邮件、录像和排行榜。

#### 三、娱乐模式界面

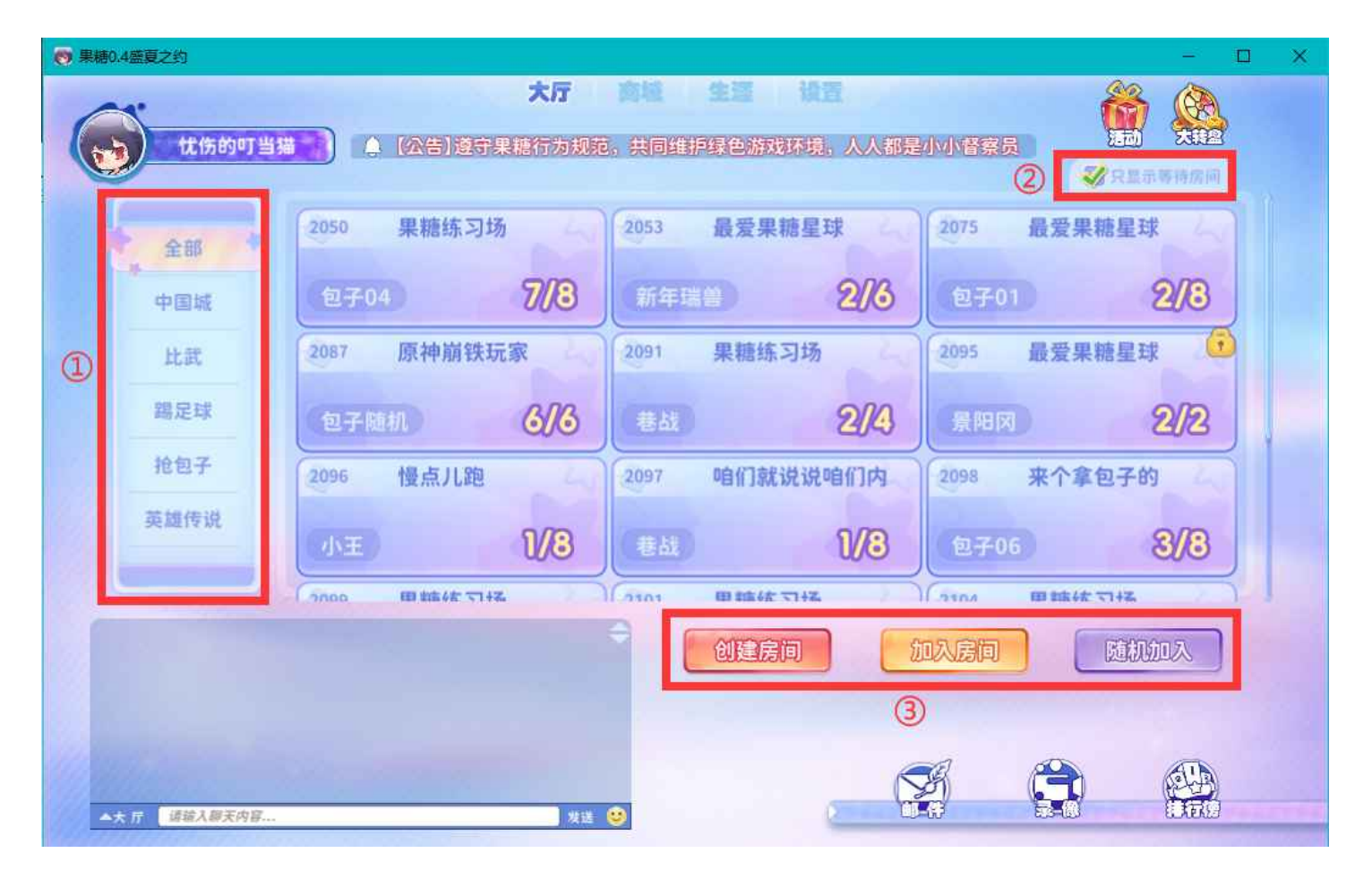

①模式选择区域。该区域可通过鼠标滚轮或者左键拖动滑动,选择模式。

② 勾选是否选择等待房间。若勾选,则下方只显示尚未进入游戏的房间;若不勾选,则显示所有房间。

| 忧伤的叮当   | 大厅<br>▲ 【公告】果糖星球盛夏之约  | <b>向场 生活 设置</b><br>上线,探秘新纪元,开启奇妙探险之 |            |
|---------|-----------------------|-------------------------------------|------------|
| 全部      | 1669                  | 1992 最爱果糖星球                         | 2050 果糖练习场 |
| 中国城     | 包子06 8/8              | 包子06 8/8                            | 包子04 8/8   |
| 比武      | 2098 来个拿包子的           | 2110 打不过就跑                          | 2119 果糖练习场 |
| 踢足球     | 包子06 8/8              | 2/3                                 | 包子04 8/8   |
| * 抢包子 * | 2130 凤雏               | 2150 果糖练习场                          | 2163 帅哥靓女进 |
| 英雄传说    | 包 <del>了</del> 01 6/8 | 包子06 8/8                            | 12704 7/3  |

③选择创建房间、加入指定房间、随机进入房间。

在娱乐模式界面再点一次大厅按钮,即可退回到大厅界面,选择娱乐模式或排位模式。

四、房间界面

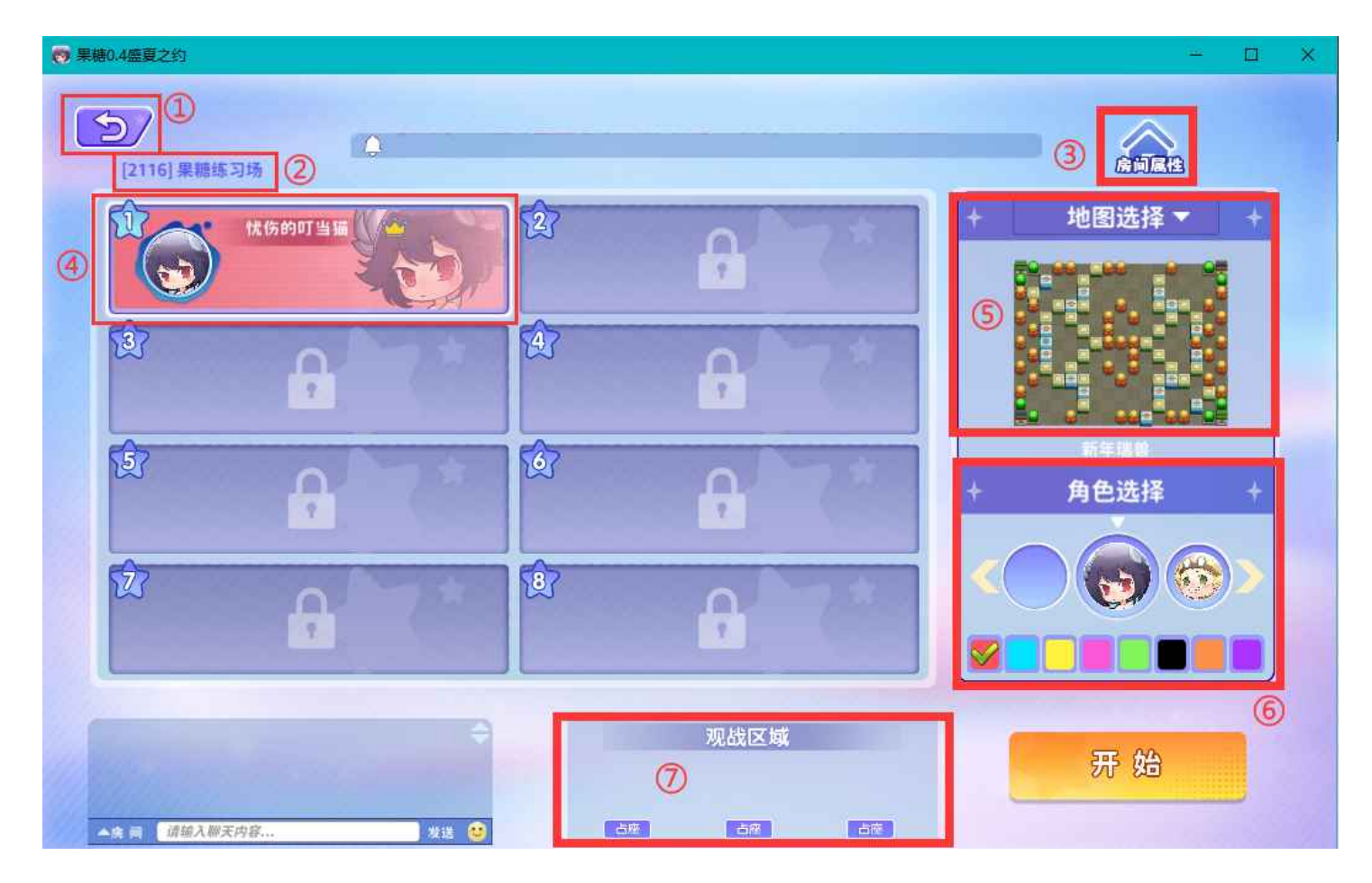

①退出房间按钮。

② 房间号与房间名称区域。

③ 房间属性区域。可修改房间名称、房间密码。

④ 玩家本人所在位置。玩家本人所在位置会有白色框显示,其他玩家的位置框不会有白色框。该位置 框的背景即为玩家选择的角色和颜色。房主的昵称后面会显示皇冠标志。

⑤ 选择模式和地图区域。

⑥选择角色和颜色区域。鼠标停留在角色头像上,会显示该角色的属性。

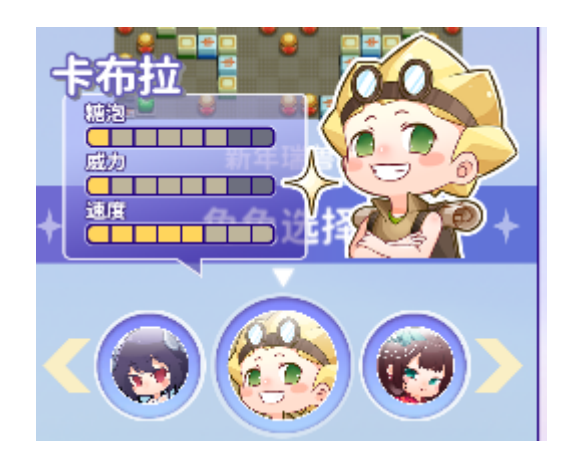

⑦观战区域。

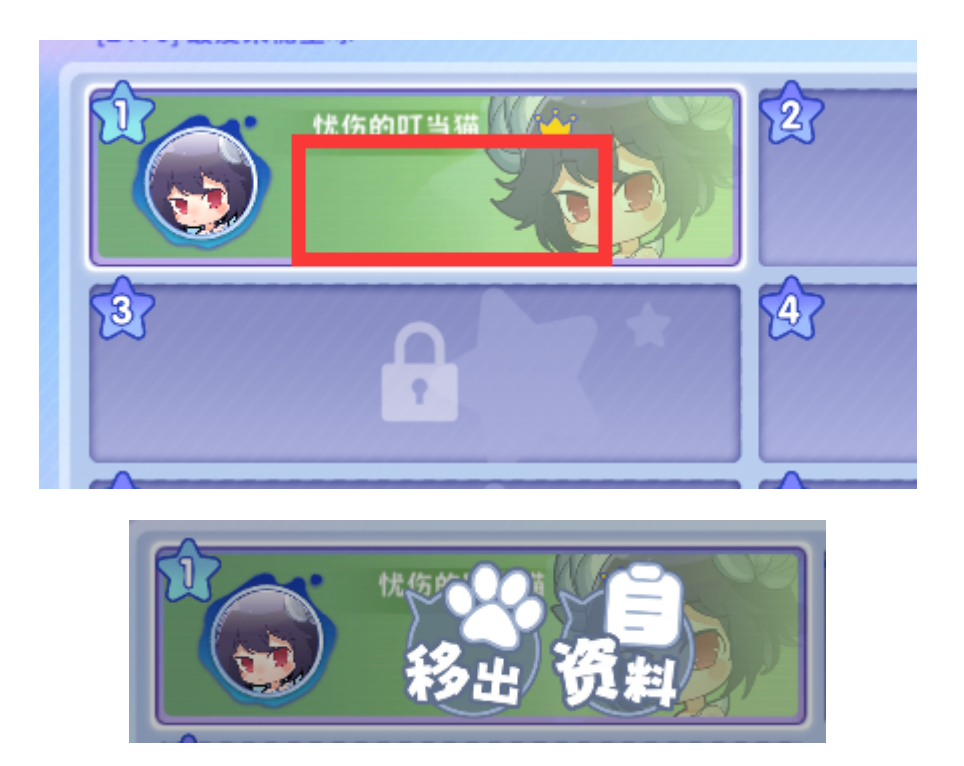

鼠标右击位置框的中间区域,即可查看玩家资料,房主可实施踢人操作。

### 五、排位模式界面

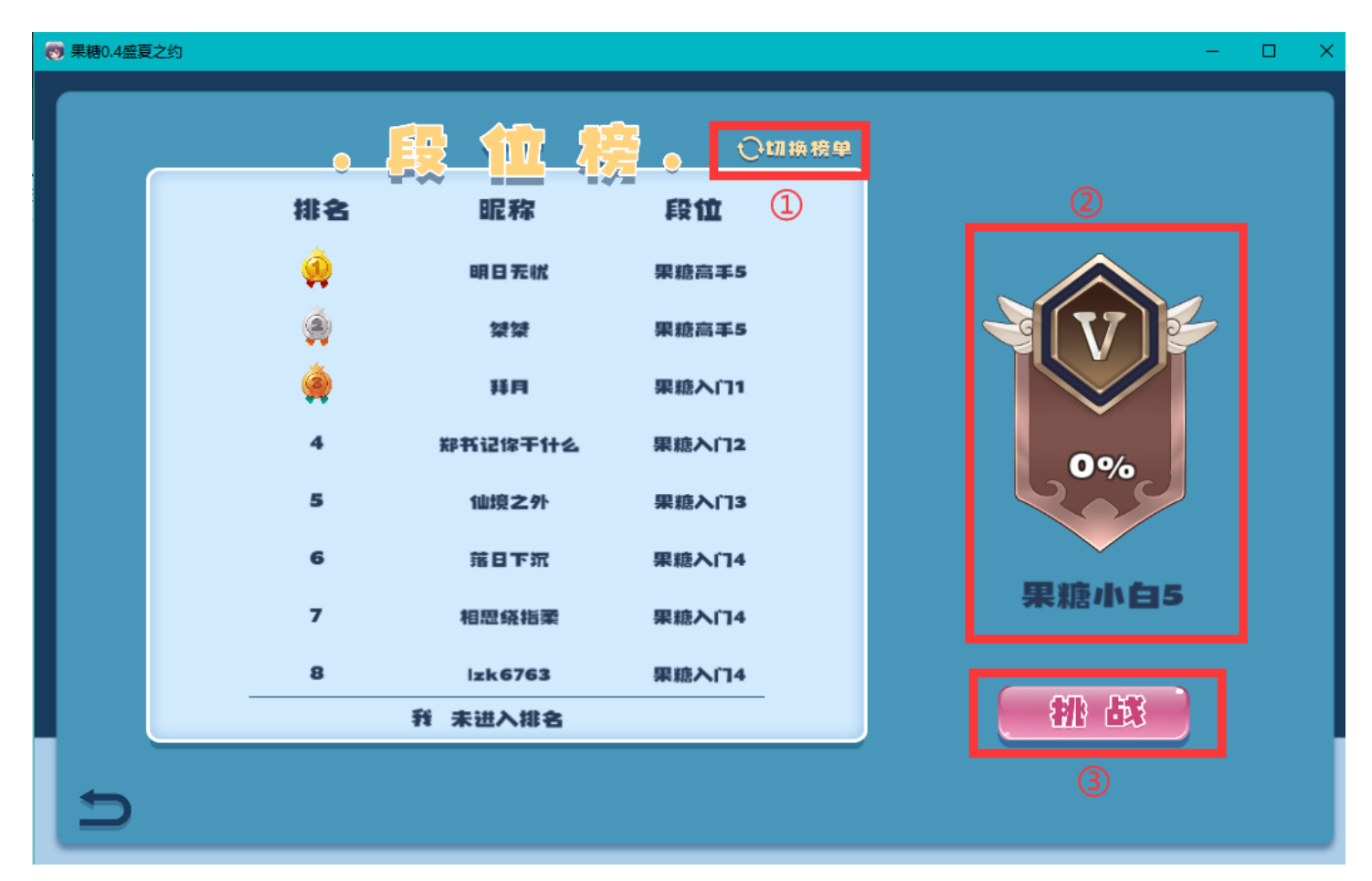

①切换段位榜和连胜榜。

- ② 玩家段位
- ③进入排位匹配。

关于S6赛季奖励的说明:

#### 1.赛季专属糖泡

获得条件:段位达到果糖高手或完成150局对决。

注: (1) 单局游戏时长需满30秒;

(2) 开放举报通道,刷局数将取消本赛季获得奖励资格。

2.赛季限定糖泡及喇叭20个

获得条件:段位榜前十五或综合榜前十五(共30名)

注: (1) 综合榜: 1v1赛季结束,莓小姐将统计玩家综合数据,根据排位总局数、最高连胜局数和胜 利局数进行排名。(**权重公式: 综合权重=最大连胜\*50+胜利局数+总局数\*2**)<mark>简单点说,只要对局总 数够多,就有机会获得奖励!</mark>

(2) 若同时满足段位榜与综合榜条件,奖励将不重复获得,并将名额顺延至综合榜。

3.额外喇叭奖励

获得条件:段位榜与综合榜前三名。

注: 若同时满足段位榜与综合榜条件,奖励将不重复获得,并将名额顺延至综合榜。

| 名次  | 获得数量(个) |
|-----|---------|
| 第一名 | 100     |
| 第二名 | 50      |
| 第三名 | 20      |

#### 六、商城界面

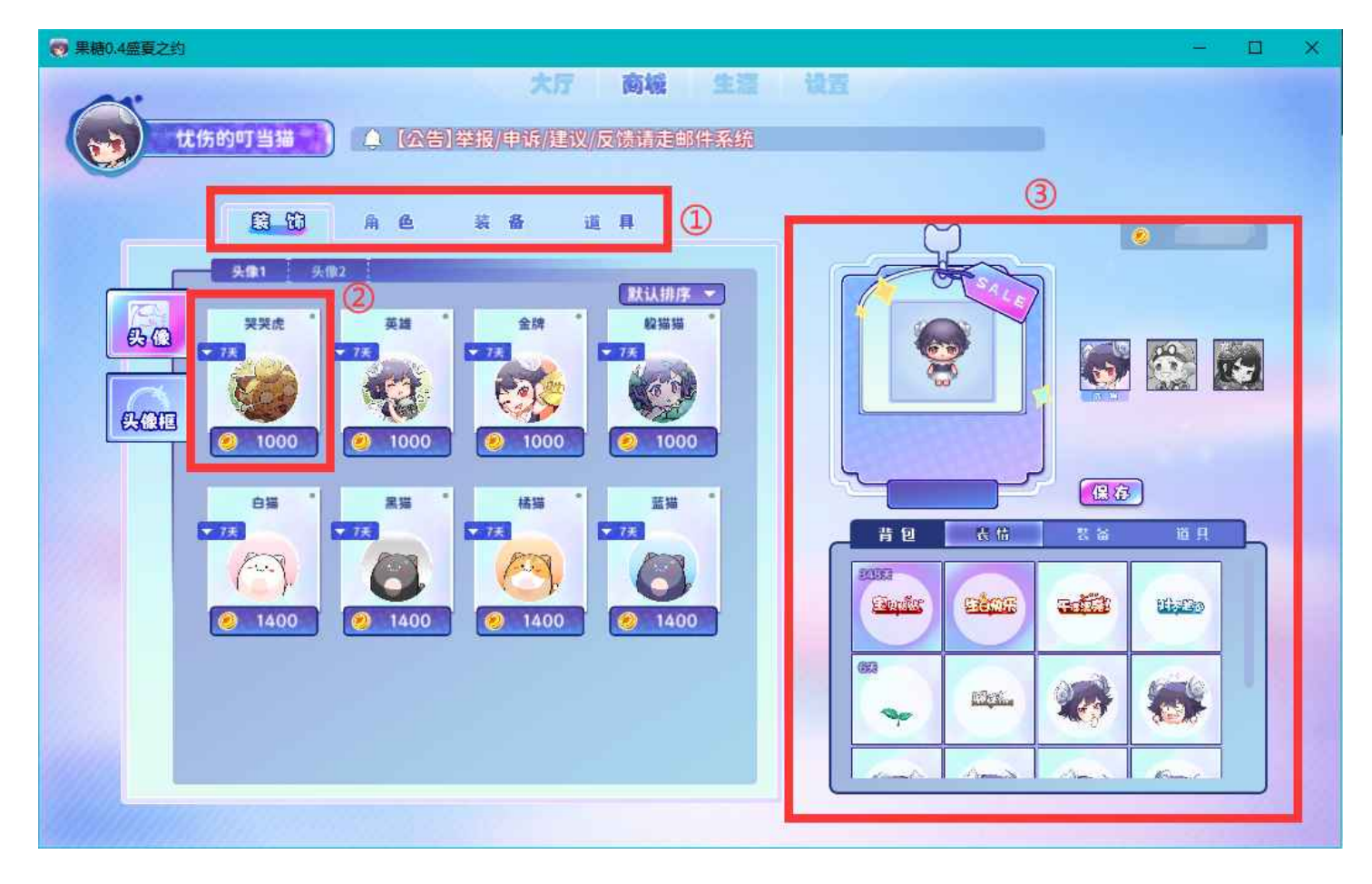

①选择购买的物品区域。

② 购买特定物品。**点击期限的标签即可选择购买期限,点击金币按钮即可购买物品**。

③装备区域。可在该区域查看自己拥有的道具,并装备道具。

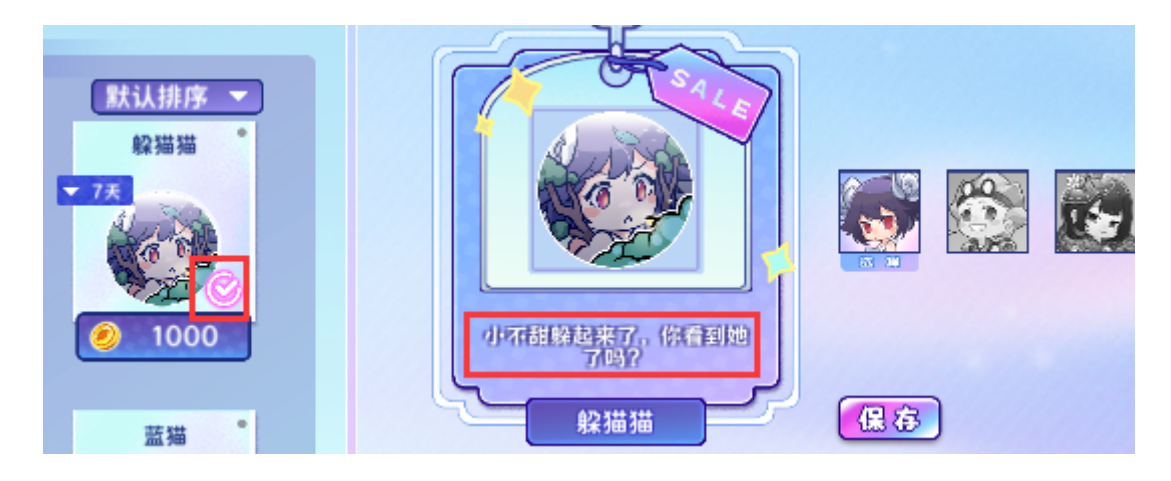

左键单击商品可选中该商品,并查看该商品的介绍。

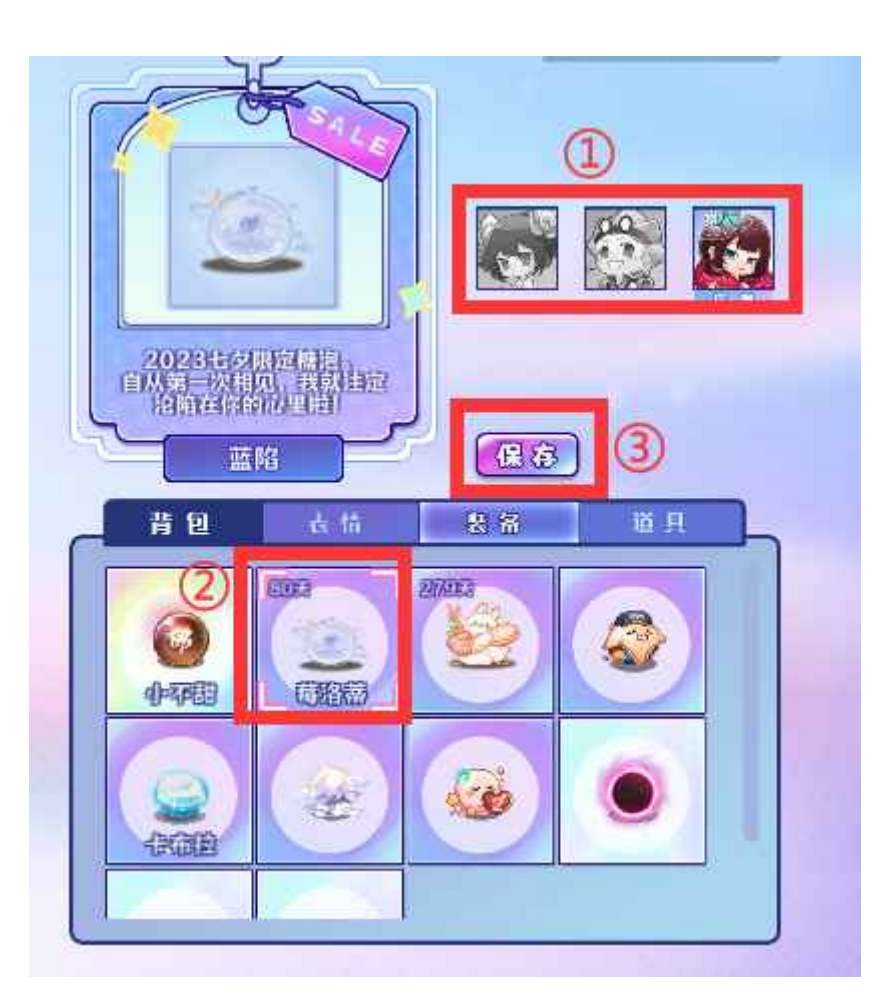

①选择特定角色。

② 点击要装备的道具。

③点击保存按钮,即可将刚刚选择的道具装备给特定的角色。

## 七、设置界面

|   |         | 基础设置     | 按键设置       | 举报/建议      |       | 官阀/公众号     |
|---|---------|----------|------------|------------|-------|------------|
|   | 声音设置    |          |            |            |       |            |
|   |         | BGM      | C10        | 0          |       |            |
|   |         | 音效       | - D        |            | ۵     |            |
| 2 | 昵称显示    |          |            |            |       |            |
|   |         | 是否显示局内昵称 |            |            |       | ( # 🕥 )    |
|   | 录像设置    |          |            |            |       |            |
|   |         | 是否开启自动录像 |            |            |       | ( <u> </u> |
|   | 航率设置    |          |            |            |       |            |
| 1 | TAT MA  | 60       | 90         |            | 2 120 |            |
|   | e ta ta |          |            |            |       |            |
|   | 元1元0月   | 请输入兑换码   |            | 随机总统       |       |            |
|   |         |          |            |            |       |            |
|   |         |          | _          |            |       |            |
|   |         |          |            | 1869 (386) |       | 8448       |
|   |         |          | CERTITIVES | TUSESEATO  |       | C 25301    |

上方为不同设置的标签栏。

基础设置可设定声音、昵称显示、自动录像、帧率和兑换码。其中,昵称显示的快捷键为F8。兑换码 需要通过官方活动或者在淘宝店购买金币兑换码获得。

设置完成后,点击"应用设置"。

|            | 基础设置                                          | 按键设置                 | 举报/建议  | 官网/3               | 公众号 |
|------------|-----------------------------------------------|----------------------|--------|--------------------|-----|
| 键位设置       |                                               |                      |        |                    |     |
| 2459       | 放泡: <u>Space</u><br>快速道目键: LattContro         |                      | 古向键 '  |                    |     |
|            | 道具: 1 2 3 4 4 4 4 4 4 4 4 4 4 4 4 4 4 4 4 4 4 | 4 5<br>Alpha4 Alpha5 | ∠eftAr | ro DownAr RightArr | 1   |
|            |                                               |                      |        |                    |     |
|            |                                               | ②按键盘上想要              | 的键位    |                    |     |
|            |                                               |                      |        |                    |     |
|            |                                               | 3                    |        |                    |     |
| hiero      |                                               | 应用设置                 | 依复默认   |                    | 注销  |
| all states |                                               |                      |        |                    |     |

按键设置可调整部分游戏按键效果。

设置过程为:①在设置界面左键单击要设置的键位,②在键盘按住想要的键位,③点击下方的"应用 设置"

| 基础设置 | 按键设置 | 举报/建议 | 官网/公众号 |
|------|------|-------|--------|
|      |      |       |        |

点击"举报/建议"标签即可跳转果糖官网的邮件页面。请按邮件规范发送邮件。

|                     |                                                                        | and the part of the second                                                     | BMJAMS                                                                                                    |
|---------------------|------------------------------------------------------------------------|--------------------------------------------------------------------------------|----------------------------------------------------------------------------------------------------|
|                     |                                                                        |                                                                                |                                                                                                    |
| Ohttps://bsw4box2   | 0z.feishu.cn/docx/ZpFddAyh4oY46px                                      | OfsBckkXpnRf                                                                   |                                                                                                    |
|                     |                                                                        |                                                                                |                                                                                                    |
| 扫码关注,获              | 取最新活动资讯,更有惊喜福利掉落噢~                                                     |                                                                                |                                                                                                    |
|                     |                                                                        |                                                                                |                                                                                                    |
| 店名: Sweetman器       | 糖星球                                                                    |                                                                                |                                                                                                    |
| O https://m.tb.cn/h | g5tt10pVV8Hzs9f                                                        | ) (进入)                                                                         |                                                                                                    |
|                     | ○ https://bsw4box2d<br>扫码关注,获<br>店名: Sweetman集<br>○ https://m.tb.cn/h. | <ul> <li>https://bsw4box20z.feishu.cn/docx/ZpFddAyh4oY46px</li> <li></li></ul> | Ohttps://bsw4box20z.feishu.cn/docx/ZpFddAyh4oY46pxOfsBckkXpnRf       四次         (四次)       果糖星球         扫码关注,获取最新活动资讯,更有惊喜福利掉落噢~       回次         店名:       Sweetman果糖星球         Ohttps://m.tb.cn/h.g5tt10pVV8Hzs9f       近次 |

点击"官网/公众号"按钮,即可查看官网、微信公众号和淘宝店(店铺名"Sweetman果糖星球",可购买金币兑换码和其他周边物品~)

|      | 基础设置     | 按键设置 | 举报/建议       | 官荫/公众号  |  |
|------|----------|------|-------------|---------|--|
| 声音设置 |          |      |             |         |  |
|      | BGM      | Q    | ٥           |         |  |
|      | 音效       |      |             | •       |  |
| 昵称显示 |          |      |             |         |  |
|      | 是否显示局内昵称 |      |             | ( # O ) |  |
| 录像设置 |          |      |             |         |  |
|      | 是否开启自动录像 |      |             |         |  |
| 帧率设置 |          |      |             |         |  |
|      | 60       | 09   |             | ☑ 120   |  |
| 兌換码  |          |      |             |         |  |
|      | 《请输入兑换码  |      | <b>确认兑换</b> |         |  |
|      |          |      |             |         |  |
|      |          |      |             |         |  |
|      |          | 应用设置 | 低复默认        | 注销      |  |
|      |          |      |             |         |  |

点击注销按钮即可退出当前账号,登录其他账号,无需关闭游戏。